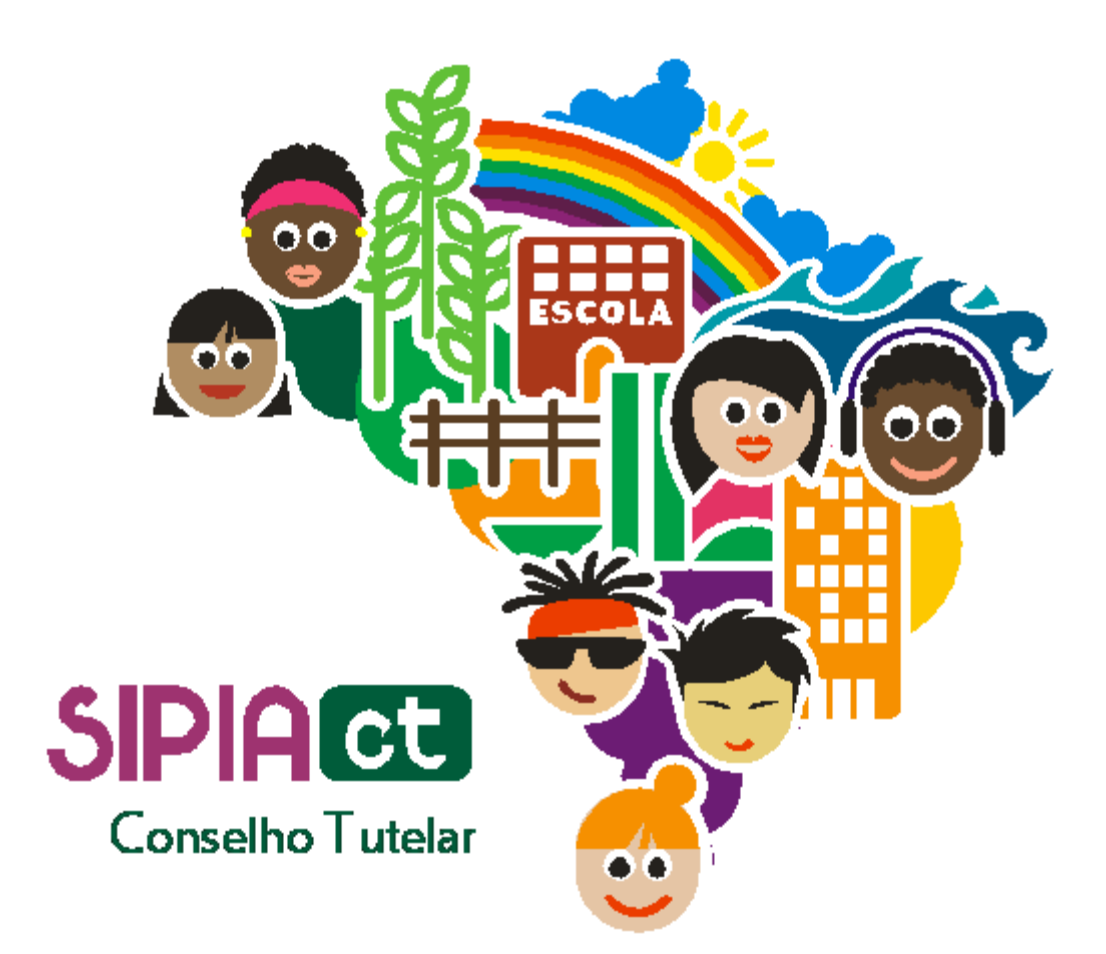

# Cadastrando uma criança ou adolescente

Versão 1.0

## Índice

| 1. | Introdução                                | .2 |
|----|-------------------------------------------|----|
| 2. | Como Cadastrar uma Criança ou Adolescente | .2 |

## 1. Introdução

O cadastro de crianças e adolescentes é de fundamental importância para o **SIPIA CT**, pois é neste momento que o Conselheiro Tutelar poderá incluir todas as informações relatadas sobre uma criança ou adolescente cujo direito está sendo ameaçado ou violado. Além de informações mais básicas como nomes dos pais, tutor/responsável, idade, telefone e endereço, o cadastro de crianças/adolescentes registra outras informações, como escolaridade, idade, situação familiar, entre outras, que são essenciais para o mapeamento do perfil das crianças e adolescentes com direitos direitos violados no país.

Além disso, o **SIPIA CT** emite uma grande quantidade de relatórios estatísticos de Crianças e Adolescentes, possibilitando que o poder público promova ações que resultarão em melhorias para o bem-estar das pessoas atendidas por cada Conselho.

A seguir, serão fornecidas orientações importantes para realização do cadastramento de crianças e adolescentes no sistema

### 2. Como Cadastrar uma Criança ou Adolescente

Observe no Menu Criança ou Adolescente que não existe a opção Cadastrar (Figura 1).

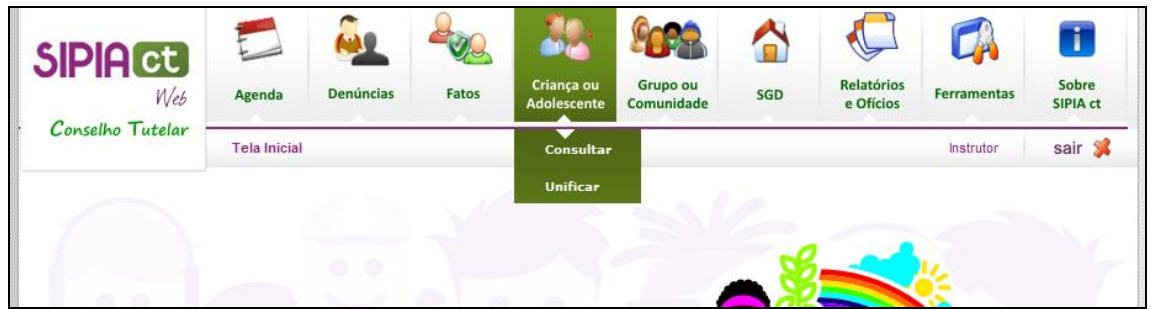

Figura 1 - Menu Criança ou Adolescente

Portanto, o cadastro de uma criança ou de um adolescente somente será possível em duas situações:

1) Quando você estiver cadastrando uma denúncia no sistema;

Ou

2) Quando você estiver **alterando o status de uma denúncia** cadastrada com identidade provisória.

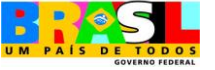

No exemplo que vamos apresentar nesta apostila, usaremos a inclusão de uma nova denúncia para chegarmos à tela de cadastro de criança ou adolescente.

Para começar, acessamos o Menu Denúncias, opção Cadastrar (Figura 2).

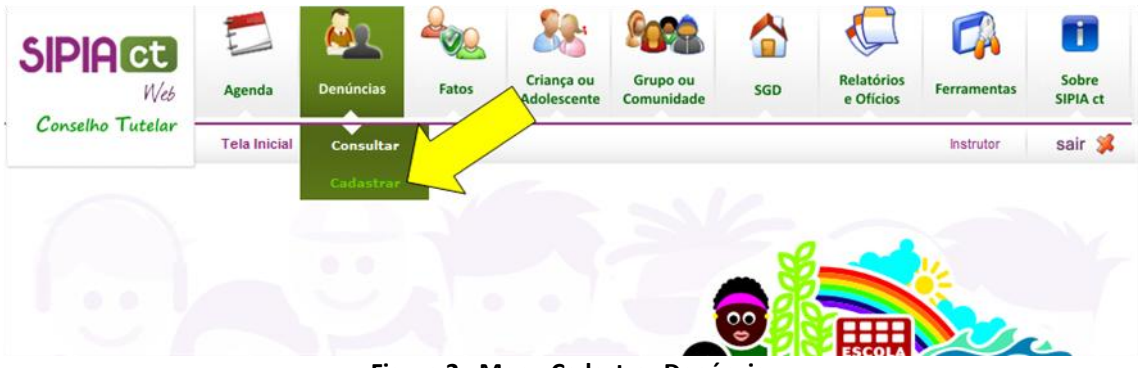

Figura 2 - Menu Cadastrar Denúncia

Ao entrarmos na tela de cadastro de denúncia, devemos apontá-la como individual, pois dessa maneira o sistema habilita o botão **Associar Criança/Adolescente** (Figura 3). Caso a denúncia seja coletiva, o sistema irá habilitar o botão **Associar Grupo/Comunidade** (veremos este recurso no próximo módulo).

| Denúncia                                    |                     |                              |                      |                                                           |
|---------------------------------------------|---------------------|------------------------------|----------------------|-----------------------------------------------------------|
| Número de registro:                         |                     |                              |                      |                                                           |
| Data de registro:                           | 27/04/2010 13:03:41 |                              |                      |                                                           |
| Natureza da Violação*:                      | C Coletivo          | Ider<br>prov                 | itidade<br>visória*: |                                                           |
| Criança/Adolescente*:<br>Grupo/Comunidade*: |                     |                              |                      | Associar Criança/Adolescente<br>Associar Grupo/Comunidade |
| Origem da denuncia*:                        | Escolha<br>Figura 3 | J<br>- Tela de cadastro de o | lenúncia             | Visuslizur Remover                                        |

Quando clicarmos no botão **Associar Criança/Adolescente**, o sistema vai entrar na tela de consulta de criança ou adolescente e solicitar que você faça uma consulta para verificar se a criança já está cadastrada.

Para consultar se uma criança já foi cadastrada, basta digitar parte do nome no campo **Criança/Adolescente** (sinalizador 1 Figura 4) e clicar no botão **Consultar** (sinalizador 2 da Figura 4). Atente para o fato de que a criança ou adolescente consultado pode ter Secretaria Especial dos Direitos Humanos

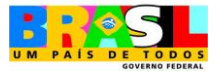

sido cadastrada com nome abreviado ou incompleto, ainda que isto não seja recomendado.

Vale salientar ainda que você também pode consultar se uma criança já foi cadastrada preenchendo outros campos na consulta, como: **Nome pai/mãe**, **Data nascimento**, **Idade**, **Ano Nascimento**.

| SIPIACE<br>Web                           | Agenda       | Denúncias                                                                              | Fatos | Criança ou<br>Adolescente | Grupo ou<br>Comunidade | SGD   | Relatórios<br>e Ofícios | Ferramentas   | Sobre<br>SIPIA ct |
|------------------------------------------|--------------|----------------------------------------------------------------------------------------|-------|---------------------------|------------------------|-------|-------------------------|---------------|-------------------|
| Conselho Tutelar -                       | Tela Inicial | Tela Inicial > Denúncias > Cadastrar > Criança ou Adolescente > Associar Instrutor Sãi |       |                           |                        |       |                         |               |                   |
| Consulta de Criança o                    | u Adolescer  | nte <b>1</b>                                                                           |       |                           |                        |       |                         |               |                   |
| Criança/Adolescente:                     |              |                                                                                        |       |                           | Nome pai               | /mãe: |                         |               |                   |
| Data nascimento:                         |              | Π                                                                                      |       |                           | Idade (an              | ios): | An                      | o Nascimento: |                   |
| Área de Abrangência<br>usuário/conselho: | do 🔽         |                                                                                        |       |                           |                        |       |                         |               |                   |
| Uf/Município:                            |              | ¥                                                                                      |       | Ŧ                         | Bairro:                |       |                         | - 3           | 2                 |
|                                          |              |                                                                                        |       |                           |                        |       | Limpar                  | Voltar C      | onsultar          |

Figura 4 - Tela de consulta de criança ou adolescente

O resultado da consulta será exibido logo abaixo. Verifique, na listagem apresentada, se a criança já está cadastrada. Caso a criança não esteja cadastrada, clique em **Incluir** (Figura 5). No caso da consulta não resultar em nenhum registro que atenda aos critérios informados (listagem sem nenhum registro), o sistema informará, em vermelho no painel de mensagens no topo da tela, que nenhum registro foi encontrado e exibirá uma outra mensagem perguntando se você deseja incluir uma nova criança naquele momento. Ao clicar no botão **Sim**, o sistema exibirá a tela de cadastro de criança/adolescente.

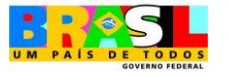

| Nome:           | Nome da Mãe:                   | Data de Nascimento: | Em Gestaçã |
|-----------------|--------------------------------|---------------------|------------|
| C Criança teste | nonconnectoreconnectoreconnect | 01/01/2010          | Não        |
| C josé teste    | maria                          | 12/02/1995          | Não        |
| C Luciano Teste |                                | 01/01/2000          | Não        |
| C rafael teste2 | hhhhhhhhhhhhhhhhhhh            | 01/01/2000          | Não        |
| C Samira teste  | തതരാതതതതതത                     | 01/02/2009          | Não        |
| C sergio teste  | **********                     | 02/02/2006          | Não        |
| C teste         | and                            | 01/01/2000          | Não        |
| C teste         | Mãe                            | 01/01/2000          | Não        |
| C teste         | **************                 | 01/01/2005          | Não        |
| C teste         | ana                            | 01/01/2000          | Não        |

Figura 5 - Resultado da consulta de criança ou adolescente

Feito isto, entramos na tela de cadastro da criança ou adolescente (Figura 6). Note mais uma vez que há asterisco (\*) em alguns campos indicando que são de preenchimento obrigatório.

Observe que o resultado da consulta pode estar em várias páginas, portanto você deve procurar em todas elas para garantir que esta criança realmente ainda não foi cadastrada (sinalizador 1 da figura 5).

Devemos seguir preenchendo os campos, observando algumas particularidades descritas a seguir.

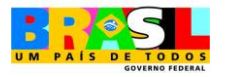

#### Cadastrando uma Criança ou Adolescente

| me completete .                                  |                 |             |                    |               |              |
|--------------------------------------------------|-----------------|-------------|--------------------|---------------|--------------|
| ber compared to b                                | este            |             | Em pestação        |               |              |
| ata de Nascimento" (                             | III lásás a     | proximada * | ance.              |               |              |
| -1-1                                             |                 |             | Pai 💌 🗖 Não Inform | ado           |              |
|                                                  |                 |             |                    | and a         |              |
|                                                  |                 |             |                    |               |              |
| sponsävel":                                      |                 |             | Escolha            |               |              |
| nail do responsável:                             |                 |             |                    |               |              |
| gradouros                                        |                 |             | CEPI               |               |              |
| //Municipie*:                                    |                 |             | Bairro*:           |               |              |
|                                                  |                 |             |                    |               | 100          |
|                                                  |                 |             |                    |               |              |
| onto de Referência:                              |                 |             |                    |               | ^            |
|                                                  |                 |             |                    |               | -            |
| egistro civil:                                   | Não informado - |             | exe*i Escolha      |               |              |
|                                                  |                 |             |                    |               |              |
| eficiênciai                                      | Escolha +       | •           | er"i Escolha 💌     |               |              |
| iça/Etnia"ı                                      | Escolha         | E.          | •                  |               |              |
| icumentos<br>resentados:                         |                 |             |                    |               | *            |
|                                                  |                 |             |                    |               |              |
|                                                  |                 | _           |                    |               |              |
| im quem mora":                                   | Escolha         |             |                    |               |              |
| tuação escolar*i                                 | Escolha         |             |                    |               |              |
| colaridade:                                      | Escolha         | v           | Outra escolaridade | •             | Série:       |
| scolar                                           |                 |             |                    |               |              |
| Escola/CEI:                                      |                 |             | Nome do contato    |               |              |
|                                                  | for the         | -           | Elevely to part of | Real Provider |              |
| (opaçao/Atividade*)                              | Facolua         | ٠           | privação de trabal | Escolva       |              |
| cal/fone contato:                                |                 |             |                    |               | ^            |
|                                                  |                 |             |                    |               | -            |
| ogramas Sociais:                                 |                 |             | -                  |               |              |
|                                                  |                 |             | Kenner             |               |              |
| etro programa social:                            |                 |             |                    |               |              |
| dama da arte - 18                                |                 |             |                    |               |              |
| normações Familiares                             |                 |             |                    |               |              |
| riança/adolescente                               |                 |             |                    |               | 1            |
|                                                  |                 |             |                    |               |              |
| ituação de trabalho de<br>ais / local / telefone | •               |             |                    |               | *            |
| e trabame des pais                               |                 |             |                    |               |              |
| omposição Familiar                               |                 |             |                    |               |              |
|                                                  |                 |             |                    |               |              |
|                                                  |                 |             |                    |               |              |
|                                                  |                 |             |                    |               |              |
| rmäos                                            |                 |             |                    |               |              |
| rmilos                                           |                 |             |                    |               | $\checkmark$ |

Figura 6 - tela de inclusão de criança ou adolescente

Logo na primeira linha veremos o campo **Em gestação**. Você só deverá marcar esse campo se a denúncia envolver uma criança ainda no ventre da mãe, ou seja, que ainda não nasceu.

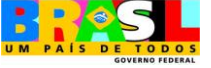

Se você selecionar esta opção, note que alguns campos serão desabilitados e um novo surgirá: **Tempo de Gestação**". No caso de marcar a opção **Em gestação**, o nome de cadastro no sistema deverá ser o da criança, informado pela mãe, mesmo que ainda não exista o nome completo.

Em seguida, preencha os demais campos normalmente.

#### Alguns campos merecem atenção especial:

- Note que Idade aproximada é gerada automaticamente pelo sistema. Portanto, este campo só precisará ser preenchido se você não souber a data de nascimento da criança. Informe corretamente a Data de Nascimento e Idade aproximada, pois algumas medidas serão aplicáveis ou não dependendo da idade da criança ou adolescente.
- O sistema SIPIA CT permite que uma criança tenha pais do mesmo sexo, ou seja, dois pais ou duas mães; exceto quando a criança estiver em gestação. Neste caso, o nome da mãe será obrigatório. Vale lembrar que não é obrigatório informar o nome dos dois responsáveis. Mas, se você souber, é importante informá-los.
- As informações relacionadas ao endereço (no Cadastro de Criança ou Adolescente) dizem respeito a residência da criança e não ao local da violação. Exemplificando, se uma criança de um estado está passando férias em outro estado e sofre uma violação dos seus direitos naquele estado, o endereço no cadastro da criança é o endereço da residência dela em seu estado de origem, enquanto que na denúncia deve constar o endereço mo estado onde a violação ocorreu.
- No campo Registro civil você terá que escolher entre três opções: sim, não informado ou não possui. Se você selecionar as opções "não possui" ou "não informado", qualquer fato gerado para essa criança terá automaticamente uma violação e uma providência associadas à inexistência ou não informação do registro civil. Esta criança também aparecerá na lista de registros civis pendentes do Menu Agenda, o qual abordaremos em outro módulo.
- Finalmente, no campo Irmãos, é possível cadastrar os irmãos da criança ou adolescente. Para cadastrar os irmãos de uma criança ou adolescente, clique no botão Associar irmãos, o sistema apresentará a tela de consulta de criança/adolescente onde você poderá consultar e associar uma criança já cadastrada no sistema ou incluir uma nova criança já associando-a como irmão da criança que você esta inicialmente cadstrando.

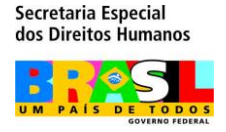

#### Cadastrando uma Criança ou Adolescente

Para finalizar o cadastro de um criança ou adolescente, basta clicar em **Salvar e Sair**. Se todas as informações foram preenchidas corretamente e nenhum campo obrigatório deixou de ser informado, o sistema exibirá uma mensagem informando que a criança ou adolescente foi cadastrado com sucesso. Isto quer dizer que as informações da criança ou adolescente já foram registradas no sistema.

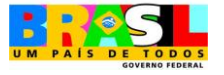